# 2024 年科学技術研究調査 オンライン調査システム操作説明書

# ◇調査への回答は、インターネットをご活用ください。

インターネットを利用して、「政府統計オンライン調査システム」から回答できます。 インターネットによる回答は、24時間いつでも可能で、郵便ポストへの投函の手間も不要です。回答の控 えも作成できますので、是非、インターネットでご回答ください。

※本書は、インターネットでの回答方法に関して説明するものです。ご回答の際には、「調査票記入上の注意」もあわせてご 覧ください。

### ◇主な特徴

- ・インターネットでの回答受付期間中は、24時間いつでも\*ご都合の良い時間に回答いただけます。 ※メンテナンス等によるシステムの停止時間帯は除きます。
- ・インターネット上のデータの送受信は、盗み見等を防ぎ、安全な通信を行うために、暗号化通信を行っています。
- ·合計欄(総数欄)の自動合算や入力内容のチェックなど便利な機能があります。

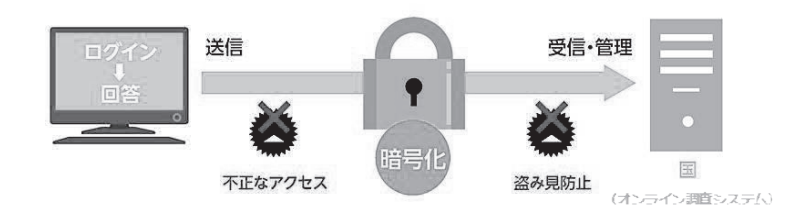

# ◇推奨利用環境

通信環境:ブロードバンド環境

|                                                      | HTML 形式                                                | Excel 形式                                                                                           |
|------------------------------------------------------|--------------------------------------------------------|----------------------------------------------------------------------------------------------------|
| OS                                                   | ブラウザ <sup>*2</sup>                                     | 表計算ソフト※3                                                                                           |
| Windows 11 <sup>%1</sup><br>Windows 10 <sup>%1</sup> | Firefox 122<br>Google Chrome 121<br>Microsoft Edge 121 | Excel for Microsoft 365<br>Microsoft Office 2021<br>Microsoft Office 2019<br>Microsoft Office 2016 |
| macOS 14.2                                           | Safari 17                                              | -                                                                                                  |

※1 デスクトップモードの場合に限ります。

※2 JavaScript 及び Cookie を有効にする必要があります。

※3 Excel のマクロ機能を有効にする必要があります。

最新の推奨利用環境は、政府統計オンライン調査システム(https://www.e-survey.go.jp/)にアクセスし、画面下段の 『推奨環境』よりご確認ください。

### ご不明な点がございましたら、下記までお問い合わせください。

### 総務省科学技術研究調査実施事務局

TEL: 0120-92-6244(通話料無料) 携帯電話及びPHSからも御利用いただけます。
 ※お問い合わせの際は、電話番号をお確かめの上、おかけ間違いのないようお願いいたします。
 受付時間:平日(土・日・祝日を除く) 9:00~18:00
 E-mail: kagaku-info@intage.com

(業務委託先)株式会社インテージリサーチ

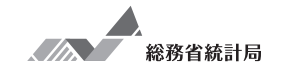

# インターネットによる回答の流れ

- STEP1 政府統計オンライン調査システムへのアクセス・ログイン →2ページ
- STEP 2 電子調査票の表示・ダウンロード  $\rightarrow 6 \ll 5$
- **STEP3 回答入力** →7ページ
- **STEP4 回答送信** →11ページ

ログインする際に必要となるため、同封している紙の調査票をお手元にご用意ください。

# STEP1 政府統計オンライン調査システムへのアクセス・ログイン

### (1) アクセス

ブラウザのアドレスバーに https://www.e-survey.go.jp/を入力し、政府統計オンライン調査システム に接続します。【オンライン調査トップ画面】の『ログイン画面へ』ボタンをクリックしてください。

| 政府統計オンライン調査総合窓口 ▶English QA よくあるご質問 S お問い合わせ                                            |
|-----------------------------------------------------------------------------------------|
| ▲ オンライン調査トップ                                                                            |
| 政府統計オンライン調査総合窓口                                                                         |
| ● お知らせ ●                                                                                |
| ログイン画面へ<br>当サイトは、暗号化通信により保護されています。                                                      |
| 初めてこのサイトをご利用になる方へ                                                                       |
| ①各府省等からのお知らせ                                                                            |
| Cのマークは、統計法に基づく国の統計調査であることを示し、提出いただいた調査票情報の秘密の保護に万全を期するこ<br>とをお約束するものです。<br><u> 政府統計</u> |
| このサイトについて 利用規約 推奨環境 オンライン調査の流れ 回答情報の保護                                                  |
| 当サイトは、各府省等の統計調査をオンラインで回答するための総合窓口として、独立行政法人統計センターが運用管理を行っています。                          |
|                                                                                         |
| オンライン調査システムの概要、利用規約、推奨環境やオンライン調査の流れな<br>どを掲載しています。ご利用に当たって、事前にお読みください。                  |

【オンライン調査トップ画面】

※本冊子に記載している「政府統計オンライン調査システム」の画面は、本冊子作成時点のものです。そのため、実際の画面とは若干異なる場合があります。

# (2) ログイン

【ログイン画面】が表示されますので、同封している紙の調査票の1面「ログイン情報」欄に記載されて いる内容(政府統計コード、調査対象者ID、パスワード)を入力し、『ログイン』ボタンをクリックしま す。

2回目以降にログインする際は、「(3)パスワードの変更」(4ページ)で変更したパスワードを入力して ください。

【ログイン画面】

| ログイン情報                                                                                     |                                                                                                    |                                                          |
|--------------------------------------------------------------------------------------------|----------------------------------------------------------------------------------------------------|----------------------------------------------------------|
| ログインするためには、あら<br>政府統計コード、調査対象者                                                             | らかじめ配布されたオンライン調査に関する説明資料に記載されている情報が必要です<br>šID、パスワードはすべて半角で入力してください。                                             | t.                                                       |
| 政府統計コード 必須                                                                                 | □次回から入力省略<br><u>調査名から選択する場合はこちら</u><br>↑選択後、上の入力欄に自動的にコードが入力されます。                                                |                                                          |
| 調查対象者ID 必須                                                                                 | □次回から入力省略                                                                                                    |                                                          |
| パスワード 必須                                                                                   | ロパスワードを表示する<br>ロパスワードを忘れてしまった場合はこちらへ                                                                             |                                                          |
| ログインに必要な情<br>ログインに必要な情<br>パスワード入力を5                                                        | 報は、統計調査によって異なります。<br>報をお持ちでない方は、システムを利用いただけません。<br>回連続誤ると一時的にログインできなくなりますのでご注意ください。                              |                                                          |
|                                                                                            | ログイン                                                                                                    |                                                          |
| 直接入力するか「調査<br>て入力してください。<br>●直接入力する場合<br>「ログイン情報」構<br>((4AQN))を<br>●「調査名から選択す<br>総務省の中から「4 | 「ログイン情報<br>「ログイン情報<br>「ログイン情報<br>「ログイン情報<br>査対象者 ID、」<br>力。 <u>調査対象者</u><br>力。 <u>調査対象者</u><br>一ドは毎年変わ<br>意ください。 | 」欄に記載の <b>調</b><br>パスワードを入<br><u>ID 及びパスワ</u><br>りますのでご注 |
|                                                                                            | 【調査票1面 ログイン情報欄】                                                                                                  |                                                          |
|                                                                                            |                                                                                                    |                                                          |

注意:連続して5回ログインに失敗すると、ロックがかかります。その場合は15分程度時 間をおいてから、再度正しいログイン情報を入力してください。 変更したパスワードなど、ログイン情報を忘れた場合は、「総務省科学技術研究調査 実施事務局」までご連絡願います。

調査対象者 ID : xxxxxxxxxx パスワード : xxxxxxxxx

イン情報

### (3) パスワードの変更 (初回ログイン時に表示されます)

不正アクセスを防止するため、初回ログイン時はパスワードの変更が必要です。 新しいパスワードを2か所入力し、『変更』ボタンをクリックしてください。

### ※変更後のパスワードは2回目以降のログイン及び回答送信の際に使用します。 変更後のパスワードは第三者の目に触れないよう厳重に保管し、紛失しないようご注意 ください。

| 政府統計オンライン調査総合窓口                                      | 😡 よくあるご質問   📞 お問い合わせ   ? ヘルプ   🗗 ログアウト          |
|------------------------------------------------------|-------------------------------------------------|
| ♠ オンライン調査トップ > パスワードの変更                              |                                                 |
| パスワード変更 連絡先登録 連絡先配                                   | 確認・変更 調査票一覧                                     |
| パスワードの変更                                             |                                                 |
| パスワード情報                                              |                                                 |
| 配布されたパスワードは、仮のパスワードですので、<br>変更したパスワードは、次回ログインの際に必要とな | 変更をお願いいたします。<br>こりますので、ご自身で適切に管理してください。         |
| 新パスワード 必須                                            | □パスワードを表示する                                     |
| 新パスワード(確認用) 💩                                        |                                                 |
|                                                      | 変更                                              |
|                                                      |                                                 |
|                                                      |                                                 |
|                                                      |                                                 |
|                                                      |                                                 |
|                                                      | クリカブ記字してください                                    |
| ・十円 0 スナ以上 32 ス-<br>・ 苗字 物字をタ 1 文字                   | 于以内し設定してへたさい。<br>PNト今めてください                     |
|                                                      | - 以上台のしてたとい。<br>= キオ 【 体田できス記 早】 /[]・! – +*2/ > |
|                                                      |                                                 |
| 注意:推測されやすい                                           | 文字列は使用できません。                                    |
| <例> ・ユーザ名に                                           | 数字を加えたもの(yamada01)                              |
| ・製品名や商                                               | 標(Windows や UNIX)                               |
| <ul> <li>・規則性のあ</li> </ul>                           | る数字や英字(12345)(abcde)                            |
| ・キーボード                                               | の配列(qwert)                                      |
| (                                                    |                                                 |
|                                                      |                                                 |

【パスワード変更画面】

### (4)連絡先情報の登録 (初回ログイン時に表示されます)

【連絡先情報の登録画面】が表示されたら、連絡先情報を入力し、『登録』ボタンをクリックします。

- ・メールアドレスの登録は必須です。登録されたメールアドレスは、オンライン調査システムから「調査 票回答の受付状況」メールなどの自動送信<sup>※</sup>に使用されます。 ※配信元のメールアドレスは「online@e-survey.go.jp」です。
- ・登録していただいた情報は政府統計オンライン調査システム運用にかかる事務以外に使用することはあ りません。

| パスワード変更 👌 連絡先登録 🧳 連絡先確認・変更 े 調査票一覧                                                                                                    |                       |
|----------------------------------------------------------------------------------------------------|-----------------------|
| 連絡先情報の登録                                                                                                    |                       |
| 1 パスワードを変更しました。                                                                                                    |                       |
| 連絡先情報                                                                                                    |                       |
| 連絡先情報を入力後、「登録」ボタンをクリックしてください。<br>ここで登録されたメールアドレス等は、調査票の受付状況メールの送信など皆様への連絡に使用しま<br>※メールの受信制限設定を行っている場合、「e-survey.go.jp」からのメールを受信可能な状態に設<br>ます。 | ミす。<br>設定していただくようお願いし |
| メールアドレス 必須                                                                                                    | (半角60文字以内)            |
|                                                                                                    | 登録                    |
| _                                                                                                    |                       |

【連絡先情報の登録画面】

【連絡先情報の確認画面】で登録されたメールアドレスを確認し、メールアドレスが正しい場合は、『調査 票一覧へ』ボタンをクリックしてください。変更する場合は、『連絡先変更へ』ボタンをクリックして、【連 絡先情報の登録画面】に戻ってください。

【連絡先情報の確認画面】

| パスワード変更                                                                                                    | │ 連絡先登録 〉 連絡先確認 · 変更 調査票一覧                                               |
|----------------------------------------------------------------------------------------------------|--------------------------------------------------------------------------|
| 連絡先情報の確認                                                                                                    |                                                                          |
| 登録いただいた     ジ     ジ     ジ     ジ     ひ     ジ     ジ | メールアドレスに確認メールを送信しました。                                                    |
| 連絡先情報                                                                                                    |                                                                          |
| 登録いただいた連絡先情<br>確認いただき、よろしけ:<br>表示内容に変更がある場                                                                                                    | 報は以下のとおりです。<br>れば、「調査票一覧へ」ボタンをクリックしてください。<br>合には、「連絡先変更へ」ボタンをクリックしてください。 |
| メールアドレス                                                                                                    | ××××@××××.co.jp                                                          |
|                                                                                                    | 連絡先変更へ調査票一覧へ                                                             |

# STEP 2 電子調査票の表示・ダウンロード

インターネット回答する電子調査票や提出期限等の情報が【調査票の一覧画面】に表示されますので、実施時期をご確認の上、HTML 形式と Excel 形式のどちらか1つを選択してご回答ください。

HTML 形式と Excel 形式で基本的な機能に大きな違いはありません。貴社(法人、大学等)のセキュリティレベルなどの状況 に応じてどちらかを選択してください。

#### HTML 形式を選択

HTML 形式の『電子調査票』名をクリックします。ブラウザ上で調査票が表示されますので、そのままご回答ください。

#### Excel 形式を選択

Excel 形式の『電子調査票』名をクリックするとダウンロードが開始されます。任意のフォルダに名前をつけて 保存してください。政府統計オンライン調査システムに接続しなくても、保存した Excel ファイルより回答デー タの入力と送信ができます。

|                                                     |             | 【調査票の一覧画                 |          |             |           |        |         |
|-----------------------------------------------------|-------------|--------------------------|----------|-------------|-----------|--------|---------|
| 政府統計オンラ-                                            | イン調査総合窓口    | ೨ ೦೩ ೭<ಶನ                | 5ご質問 🛛 📞 | お問い合わせ      | ? ^       | ルプ 🕕   | トログアウト  |
| ♠ オンライン調査ト                                          | ップ > 調査票の一覧 |                          |          |             |           |        |         |
| 調査票の一覧                                              |             |                          |          |             |           |        |         |
| パスワード・連絡先                                           | 情報の変更       |                          |          |             |           |        |         |
| <u>注意事項</u> ●                                       |             |                          |          |             |           |        |         |
| 科学技術研究調                                             | 査           |                          |          |             |           |        |         |
| 回答する電子調査票                                           | をクリックしてくださ  | い。                       |          |             |           |        |         |
| 実施時期                                                | 電子調         | 調査票 ?                    | ファイル形式   | 提出期限        | <u>状況</u> | 回答日時   | 参考資料等   |
| 2024年                                               | 日 科学技術研究調査  | <u>(調査票甲A)HTML</u>       | HTML形式   | 2024-07-15  | 未回答       |        |         |
| 2024年                                               | ▲ 科学技術研究調査  | <u>(調査票甲A) E x c e l</u> | Excel形式  | 2024-07-15  | 未回答       |        |         |
|                                                     | Î           |                          |          |             | 調査回答      | ファイルの一 | 括送信画面へ  |
| この                                                  | サイトについて     | 利用規約 推奨環境                | オンライン訓   | <b>査の流れ</b> | 回答情報      | 品の保護   |         |
| 当サイトは、各府省等                                          | の統計調査をオンライ  | ′ンで回答するための総合窓[           | コとして、独立行 | テ政法人統計セ.    | ンターがi     | 軍用管理を行 | うっています。 |
|                                                     |             |                          |          |             |           |        |         |
| _                                                   |             |                          |          |             |           |        |         |
| │ HTML 形式または Excel 形式の <b>どちらか1つを選択</b> してください。 │ │ |             |                          |          |             |           |        |         |

# STEP3 回答入力

回答入力の際は、同封している「調査票記入上の注意」をご覧ください。 ここでは HTML 形式、Excel 形式それぞれの注意点について紹介します。

# HTML 形式

### ●接続の制限時間

HTML 形式では、セキュリティの関係上、接続に制限時間が設けられています。50分以内に『一時回答保存』ボタンや『回答データ送信』ボタンがクリックされない場合、接続が遮断(タイムアウト)されてしまいます。入力中の内容は保存されませんのでご注意ください。

\_\_\_\_

タイムアウトまでの残り時間は、画面上部に表示されます。

|               |                                                                                                    | (HTMI                                       | 」調査票の人              | 、力画面】                            |                                                  |                                                     |                                                                |
|---------------|----------------------------------------------------------------------------------------------------|---------------------------------------------|---------------------|----------------------------------|--------------------------------------------------|-----------------------------------------------------|----------------------------------------------------------------|
|               | 後 基幹統計調査<br>この調査は、統計法に基づき政府が実施する<br>基幹級計損差です。<br>秘密の掲題には力全を用していますのであ<br>190ままを入力してたたい。                                        | 2024 年科学技術研究調査<br>調査票甲(企業A)<br>2024 年6月1日現在 | 総務省統計局 ※50分以内に回答を送付 | - 時回<br>外期時間<br>記ない場合、必ず「一時回答保存」 | 済保存<br>【へ → クリ<br>3 49:27(最終更新日時<br>ボタンを押して回答を() | -覧へ<br>ア ア 大 中 小 2024年2月1日 17:51:54)<br>保存してくただい。   |                                                                |
| 1747 - P.74-1 | 郵便番号         162         -         0666           所在地         東京都新省区若松門           企業名称         總務省統計局           宛先部課名称<総務省法計局 | ]<br>]19-1                                  |                     |                                  |                                                  | 残り時間が<br>更新日時か<br>『一時回答』<br>答データ送(<br>照)ボタン:<br>ださい | 0 になる前(最終<br>ら 50 分以内)に<br>保存』ボタンや『回<br>言』(11 ページ参<br>をクリックしてく |
| 治ノ者聖          | 5<br>999999999999999999999999999999999999                                                                                     |                                             |                     | 「沒人審告」位半自                        |                                                  |                                                     |                                                                |
| ٢             | 初期値として名利                                                                                                    | <b>査</b><br>赤・所在地、法人番号                      | が入力してあり             | つますが、変更か                         | がある場合に                                           | よ修正してくナ                                             | <i>ぎさい。</i>                                                    |

※調査票甲(企業 A)における入力画面を掲載していますので、調査票乙(非営利団体・公的機関)及び調査票丙(大学等) の場合は、画面が多少異なります。

### ●各ボタンについて

| ボタン名      | 説明                                       |
|-----------|------------------------------------------|
| 一時回答保存    | 入力中の回答を保存します。入力を中断する場合は、このボタンにより調査票を保存   |
|           | してください。保存が行われると調査票の1ページに画面が戻ります。         |
| 調査票一覧へ    | 調査票の画面を閉じて、【調査票の一覧画面】(6ページ)へ戻ります。このとき、保  |
| (ログアウト方法) | 存していない入力中の内容は保持されませんので、必要に応じて『一時回答保存』ボ   |
|           | タンにより回答内容を保存しておいてください。                   |
|           | オンライン調査システムからログアウトする場合は、【調査票の一覧画面】の『ログ   |
|           | アウト』ボタンをクリックします。                         |
|           | ※ブラウザの『戻る』ボタンや、『×』ボタンなどで表示画面を移動すると、正常に   |
|           | ログアウトが行われず、次回ログインが正しく行えない場合があります。        |
| 前へ、次へ     | 画面を移行します。ブラウザの『戻る』・『進む』ボタンは使用しないでください。   |
|           | なお、調査票甲(企業 A・B)及び乙では、「研究実施の有無」の選択内容により、移 |
|           | 行する画面が異なります。                             |
| クリア       | 表示中の画面内の項目に入力した内容全体を消去します。画面内すべての入力箇所    |
|           | が空欄になりますので再度入力してください。1ページのあらかじめ入力されてい    |
|           | る「名称・所在地」、「法人番号」も消去されますので、注意してください。      |
| 印刷        | 入力した調査票を印刷します。【回答内容確認画面】 において使用できるボタンです。 |
|           | なお、調査票甲(企業A・B)の「【2】国際技術交流」は初期の画面表示が5行目ま  |
|           | でとなっています。6行目以降を入力している場合は、『▼すべて表示する』をクリ   |
|           | ックしてから印刷してください。                          |

### ●「このページにこれ以上メッセージの作成を許可しない」について

お使いのブラウザによっては、調査票上のボタンをクリックした際に、「このページにこれ以上メッセージの作成を許可しない」というチェックボックスが表示される場合がありますが、チェックを入れてしまうと、 『一時回答保存』などの調査票のボタンが機能しなくなってしまいますので、チェックは入れないでくださ

い。

|                                              | Web ページからのメッセージ                      | ×     |
|----------------------------------------------|--------------------------------------|-------|
| チェックは入れすに<br>『OK』ボタンまたは『キャン<br>セル』ボタンをクリックして | 回答をオンライン詞査システム上に一時保存します。<br>よろしいですか? |       |
| ください。                                        | □ このページにこれ以上メッセージの作成を許可しない<br>OK     | キャンセル |

#### ●一時回答保存した電子調査票の表示

『一時回答保存』ボタンにより保存した電子調査票は、【調査票の一覧画面】の状況欄に『一時保存済』と 表示されます。 電子調査票欄の『調査票』名をクリックし、次の【回答状況画面】中央下の『回答の再開』 ボタンをクリックすることで、一時保存した電子調査票を表示できます。

#### 【調査票の一覧画面】

| 政府統計オンラ                         | イン調査総合窓口                                 | ◎▲ よくあるご質問                          | 📞 お問い合れ                  | ₩│?~                                       | い       | ・ログアウト |
|---------------------------------|------------------------------------------|-------------------------------------|--------------------------|--------------------------------------------|---------|--------|
| ♠ オンライン調査                       | トップ > 調査票の一覧                             |                                     |                          |                                            |         |        |
| 調査票の一覧                          |                                          |                                     |                          |                                            |         |        |
| パスワード・連絡労                       | に情報の変更                                   |                                     |                          |                                            |         |        |
| <u>注意事項</u> <b>○</b>            |                                          |                                     |                          |                                            |         |        |
| 科学技術研究訓                         | 間査                                       |                                     |                          |                                            |         |        |
| <br>回答する電子調査調                   | <br>票をクリックしてください。                        |                                     |                          |                                            |         |        |
| 実施時期                            | <u>電子調査票</u> ?                           | ファイル形                               | 也 提出期限                   | <u>状況</u>                                  | 回答日時    | 参考資料等  |
| 2024年                           | □ <u>科学技術研究調査(調査票甲</u><br><u> し</u>      | <u>РА)НТМ</u> НТМL形式                | 2024-07-15               | 一時保存済                                      |         |        |
| 2024年                           | ▲ 科学技術研究調査/調査票甲<br>e 1                   | PA)Exc Excel形式                      | 2024-07-15               | 未回答                                        |         |        |
| 注子調査票欄の<br>適が表示され、「<br>すると、一時保ィ | 『調査票』名をクリッ<br>中央下の『回答の再開』<br>存した電子調査票を表示 | クすると、次の<br>ボタンをクリッ<br>示できます。        | 。お問い合わせ   ′              | ?~~~                                       | ・ ログアウト |        |
|                                 | 创学社会研究制态                                 |                                     | 202400                   | 0                                          |         | -      |
| 初計調宜名<br>室施時期                   | 4子投稿研九調量                                 | キー項目<br>調査専の状況                      | 202499                   | ·<br>· · · · · · · · · · · · · · · · · · · |         | -      |
| 調査票名                            | 2024年<br>科学技術研究調査(調査<br>T M L            | 查票甲A)H 保存日時                         | YYYY-N                   | IM-DD hh∶mm                                | 1       | -      |
| 調査対象者I                          | D 1234567ABCD                            |                                     |                          |                                            |         | -      |
|                                 | 新規回答 一時保存済の                              | <b>7月開</b><br>外の調査票<br>同答内容を分<br>ドゥ | <u>コード</u><br>がウンロー<br>変 | <u>調査票一覧へ</u><br>寄票一覧画面へ !                 | Z       |        |
| ද්ශ                             | の回答を利                                    |                                     | °                        |                                            | ~~~     |        |

# Excel 形式

### ●回答データの入力

調査票のダウンロード後、そのまま回答データの入力を行うと、ソフトウェアの設定によっては誤作動が生じる可能性があります。一度、政府統計オンライン調査システムからログアウトし、保存した電子調査票 (Excel ファイル)を開き直してから、回答データを入力してください。

#### ●警告メッセージの表示、設定の確認

Excel 形式の電子調査票を開くと、ソフトウェアの設定によっては下記のメッセージが表示されます。メッセージ②・③が表示されない場合には、動作に不具合が起こる可能性があるため、以下のとおり設定を確認してください。

【メッセージ①】下記メッセージが表示されましたら、『編集を有効にする』をクリックしてください。

🗊 保護ビュー 注意 --- インターネットから入手したファイルは、ウイルスに感染している可能性があります。編集する必要がなければ、保護ビューのままにしておくことをお勧めします。 🗌 編集を有効にする(E)

【メッセージ②】下記メッセージが表示されましたら、『コンテンツの有効化』をクリックしてください。

【メッセージ③】下記メッセージが表示されましたら、『はい(Y)』をクリックしてください。

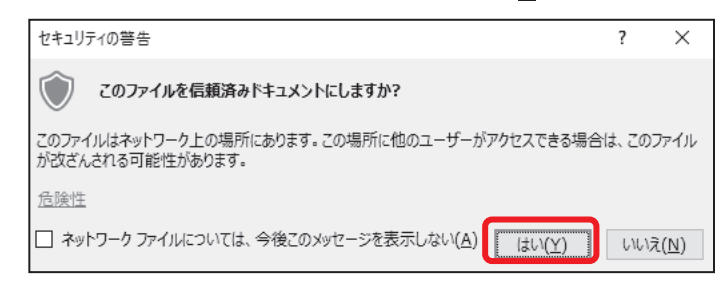

| 「ヘッピーンと・③小衣                                                                                                    | メッセージ②・③が表示されない場合                               |  |  |  |  |  |  |  |  |
|----------------------------------------------------------------------------------------------------|-------------------------------------------------|--|--|--|--|--|--|--|--|
| Excel リボンから <b>ファイル</b>                                                                                                    | タブ → <b>オプション</b> → セキュリティセンター → セキュリティセンターの設定  |  |  |  |  |  |  |  |  |
| → マクロの設定 で 警                                                                                                    | <b>告を表示してすべてのマクロを無効にする</b> を選択し、再度 Excel ファイルを開 |  |  |  |  |  |  |  |  |
| <br>きなおしてください。(『コンテンツの有効化』が表示されるので有効にしてください。)                                                                                                    |                                                 |  |  |  |  |  |  |  |  |
| セキュリティ センター                                                                                                    | 7 ×                                             |  |  |  |  |  |  |  |  |
| 信頼できる発行元<br>信頼できる場所<br>信頼済みドキュメント<br>信頼できるアドイン カタログ<br>アドイン<br>ActiveX の設定<br>マクロの設定<br>保護ビュー<br>メッセージ バー<br>外部コンテンツ<br>ファイル制限機能の設定<br>プライバシー オプション | <ul> <li>マクロの設定</li> <li></li></ul>             |  |  |  |  |  |  |  |  |

### ●各ボタンについて

| ボタン名                         | 説明                                                                                                    |
|------------------------------|----------------------------------------------------------------------------------------------------|
| この調査について                     | ご回答いただく際の注意点等を記載した画面に進みます。ご回答前にご確認くださ                                                                                                    |
| (【メニュー画面】)                   | ί, ν°                                                                                                    |
| 一時保存                         | 入力中の回答を保存します。Excelの保存機能では、入力中の内容が保存されないことがありますので、必ずこのボタンで保存してください。                                                                                                    |
| 調査票を閉じる                      | 入力中の回答を保存して調査票を閉じます。Excelの『×』ボタンにより閉じた場合、<br>入力中の内容が保存されないことがあります。                                                                                                    |
| 前へ、次へ                        | 画面を移行します。調査票甲(企業 A・B)及び乙では、「研究実施の有無」の選択内<br>容により、移行する画面が異なります。                                                                                                    |
| 初期値に戻す/デー<br>タクリア、<br>データクリア | 各項目に入力した内容全体を消去します。項目内すべての入力箇所が空欄になりま<br>すので再度入力してください。1ページであらかじめ入力されている「名称・所在<br>地」、「法人番号」は初期値に戻します。                                                                                    |
| エラーチェック                      | 各項目のエラーチェックを行います。エラーがある場合はエラー内容がメッセージ<br>で表示され、該当箇所の入力枠がピンクに色づけされますので、確認または修正して<br>ください。なお、各項目のエラーチェックを行わずに先に進むこともできます。すべ<br>ての入力終了後、【メニュー画面】の『エラーチェックを行う』ボタンで全体エラー<br>チェックを行います。(12ページ) |

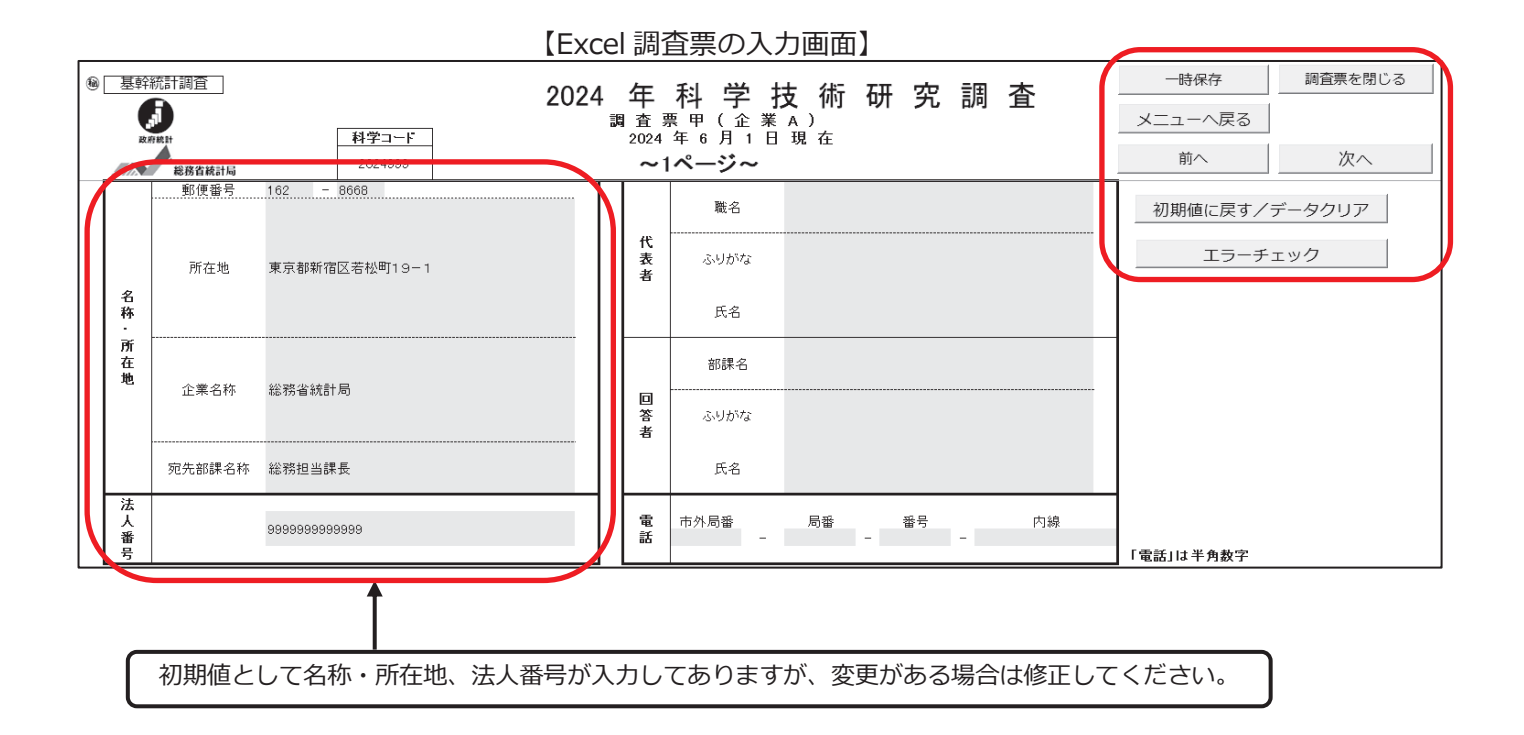

10

### STEP4 回答送信

回答入力が完了しましたら、エラーチェックを行い、回答送信をしてください。エラーがすべて解消された状態でなければ回答送信できません。

# HTML 形式

【回答内容確認画面】で入力した内容を確認してください。『回答データ送信』ボタンをクリックするとす べての内容のエラーチェックを行います。エラーがある場合は、エラーがある箇所をメッセージで表示され ますので、該当するページの『エラーチェック』ボタンでエラー内容を確認し、『訂正』ボタンで該当ペー ジに移動し、入力内容を確認し、必要に応じて修正してください。

【回答内容確認画面】

| 後<br>この調査は、統<br>基幹統計調査<br>秘密の保護には<br>りのままを入力       | 基幹統計調査<br>計法に基づき政府が実施する<br>です。<br>た万全を期していますので、あ<br>してください。 | 2024 年科学技術研究調査<br>調査票甲(企業A)<br>2024 年6月1日現在     | 印刷<br>総務省統計局<br>※50分以内に回答を送信しな                                                                 | 回答デーダ逆信 -時回答保存 調査票一覧へ 文字サイズ 大 中 小<br>残り時間 46:15(最終更新日時 2024年2月1日 19:09:51) 3.15% 必ず「一時回答保存」ボタンを押して回答を保存してください。 |
|----------------------------------------------------|-------------------------------------------------------------|-------------------------------------------------|------------------------------------------------------------------------------------------------|----------------------------------------------------------------------------------------------------|
| <b>回答内容確認</b><br>入力内容                              | 2<br>こついてご確認いただき、問題                                         | なければ【回答データ送信】ボタンにより回                            | 答してください。                                                                                       |                                                                                                    |
| 科学コード                                              |                                                             | 2024999                                         |                                                                                                | 110-37                                                                                                    |
| 名称·所在地                                             |                                                             | 162 - 8668<br>東京都新宿区若松町19-1<br>総務省統計局<br>総務担当課長 |                                                                                                | 17-7199 →<br>(17-7199 →<br>(17-7199 →                                                                          |
| 去人番号                                               |                                                             | 9999999999999                                   |                                                                                                |                                                                                                    |
|                                                    | 職名                                                          | 代表取締役                                           |                                                                                                |                                                                                                    |
| 代表者                                                | ふりがな                                                        | とうけい たろう                                        |                                                                                                | ── 【 『エラーチェック』ボタンでエラー内                                                                                         |
|                                                    | 氏名                                                          | 統計 太郎                                           |                                                                                                |                                                                                                    |
|                                                    | 部課名                                                         | 総務部総務課                                          |                                                                                                |                                                                                                    |
| 回答者                                                | ふりがな                                                        | かがく まなぶ                                         |                                                                                                |                                                                                                    |
|                                                    | 氏名                                                          | 科学 学                                            |                                                                                                | し、ページに移動します。                                                                                                   |
| 話                                                  |                                                             | 99 - 9999 - 9999 ( )                            |                                                                                                | <b></b>                                                                                                    |
| 5ページ目<br>6ページ目<br>9ページ目<br>10ページ<br>11ページ<br>にエラーカ | 目<br>目<br>「あります。                                            |                                                 | <b>このページの内容:</b><br>入力された回答内容                                                                  | сエラーはありません。<br>ОК                                                                                              |
|                                                    |                                                             | ОК                                              |                                                                                                |                                                                                                    |
|                                                    |                                                             |                                                 | <b>このページの内容:</b><br>現在入力済みの電子調                                                                 |                                                                                                    |
| 該当/<br>クリ:                                         | ページの 『エラ-<br>ックし、エラーグ                                       | -チェック』ボタンを<br>国容を確認後、『訂正』                       | <ul> <li>         一度 法信いたたいた後)<br/>とや、新たに回答を作成<br/>送信後、回答内容に訂<br/>事務局」までご連絡願し      </li> </ul> | a、回告>3年をハノフコノ調査ンステム上(目上9るこ<br>れて送信することはできません。<br>「正がある場合は、「総務省科学技術研究調査実施<br>います。                               |
| ボタ<br>ピン<br>た項                                     | ンで入力ページ <br><mark>ク色の欄</mark> がエラ<br>目です。                   | こ移動します。<br>ーチェックのかかっ                            | 電子調査票が受け付け<br>付状況の通知メールが<br>通知メールの確認ができ<br>メールが届かない場合に<br>絶願います。                               | かられると、連絡先として指定したメールアドレス宛てに受<br>届きます。<br>fましたら、回答完了です。<br>t、「総務省科学技術研究調査実施事務局」までご連                              |
| <u>入力に</u><br>してく                                  | <u> 内容の確認を行し<br/>ください。</u>                                  | 小、必要に応じて修正                                      | 回答を送信する場合は<br>回答内容の確認、訂正                                                                       | 「OKJを選択してください。<br>Eをする場合は「キャンセル」を選択してください。                                                                     |

\_

# Excel 形式

調査票【メニュー画面】で『エラーチェックを行う』ボタンをクリックしてください。エラーがある場合は、 エラーがある箇所をメッセージで表示しますので、該当するページに移動し、入力内容を確認し、必要に応 じて修正してください。エラーがない場合は『回答送信』ボタンをクリックしてください。

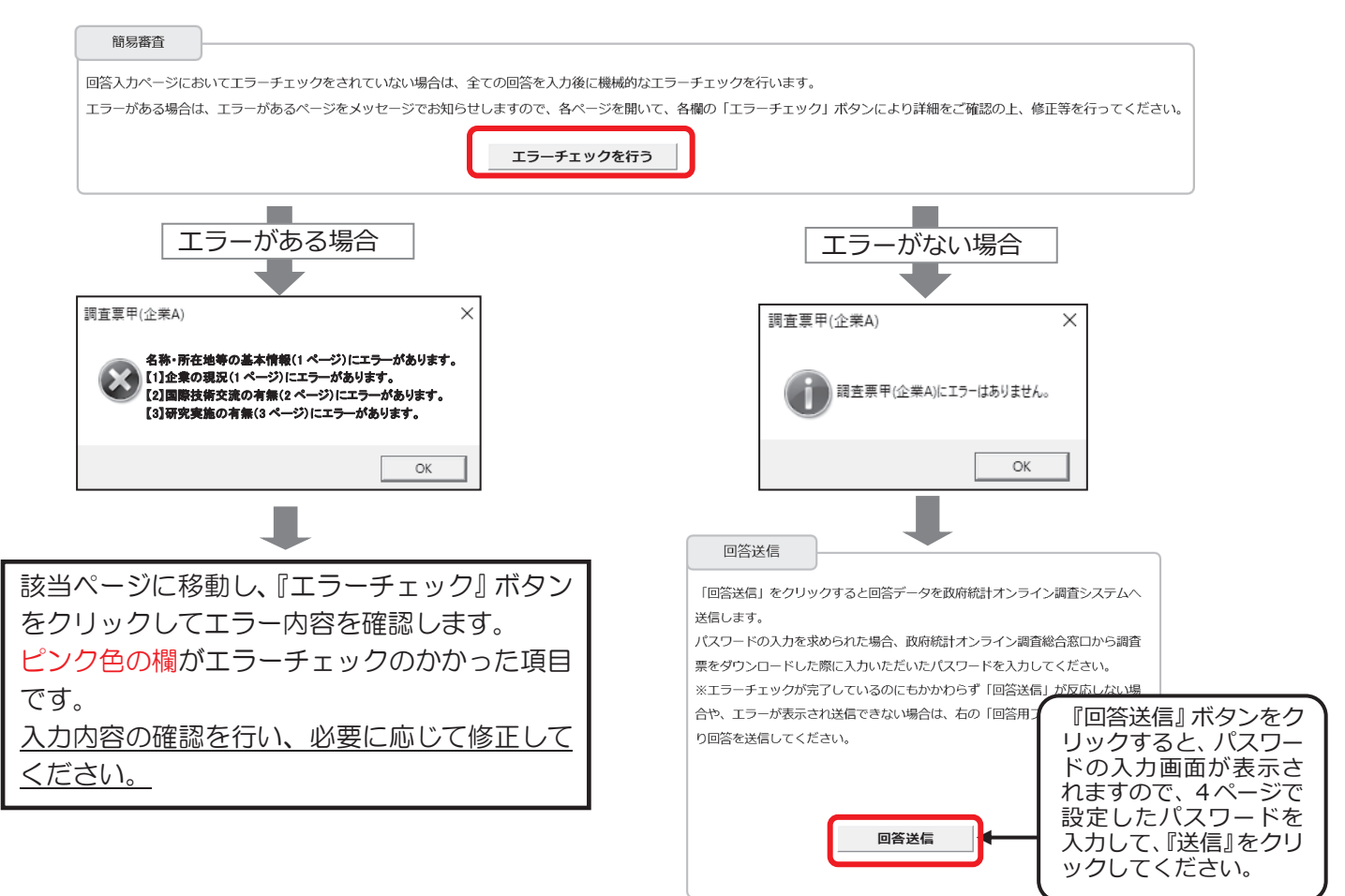

#### ●回答送信がうまく動作しない場合

- ① 『回答用ファイル作成』ボタンをクリックするとオンライン調査システムに送信するための XML ファイルが作成されますので、任意の場所に保存します。
- ②オンライン調査システムにログインし、【調査票の一覧画面】上部の『調査回答ファイルの一括送信』をクリックし ます。【調査回答ファイルの一括送信画面】で、①で作成した XML ファイルを選択してアップロードし、送信するフ ァイルを選択したら、画面右下の『一括送信』ボタンをクリックしてください。

| 送信ファイル作成                                                                 | 2024年 <u>* 科学技術研究調査 (調査票甲A) E</u> Exce形式 2024-07-15 <u>既正陪</u>                                                                                                    |
|--------------------------------------------------------------------------|----------------------------------------------------------------------------------------------------|
| 「回答用ファイル作成」をクリックすると回答データをXML形式で出力しますので、任意                                | 「均宜四苦ファイルの一括这点面面へ                                                                                                    |
| <ul><li>※必ず名前を変更して保存してください。</li></ul>                                    |                                                                                                    |
| 回答用ファイル作成後ブラウザを起動し、以下のURLにアクセスしてください。<br>URL:https://www.e-survey.go.jp/ | 【調査回答ファイルの一括送信画面】                                                                                                    |
| ログイン後、調査票の一覧画面上段の「調査回答ファイルの一括送信」ボタンをクリックし、<br>回答用ファイルを送信してください。          | 調査回答ファイルの一弦迭に<br>調査回答ファイル選択                                                                                                    |
| (詳しくは、お配りしている「オンライン調査システム操作説明書」をご覧ください。)                                 | ー厳逆信できるファイル形式はCSV形式、JSON形式及CXML形式の3種類です。(これらのファイルをZIP形式に圧縮して送信することも可能です。)<br>ー気送信するファイル名を提択していただき、「一抵送信」ボタンをクリックしてください。<br>一抵送信するファイル容量の上限は10MBです。                                                 |
| 回答用ファイル作成                                                                | ファイルの選択         ファイルが選択されていません           ファイルの選択         ファイルが選択されていません           ファイルの選択         ファイルが選択されていません           ファイルの選択         ファイルが選択されていません           ファイルの選択         ファイルが選択されていません |
|                                                                          | ※6ファイルは上の連盟開発ファイルをまとめて注意する場合などは、ZPP形式にすることで一度に注意することができます。<br>※一般症態で明定できる調査開は、耐べージの進予調査第一覧に表示されているもののみです。(一般問答法値が具有書TD/SB定され<br>ている場合を除く)                                                          |
|                                                                          | 一括送信 随意票一整个                                                                                                    |

#### 【調査票の一覧画面】

# 回答受付の確認

回答データがオンライン調査システムに届くと、【調査票回答の受付状況画面】が表示されるとともに、登録 されたメールアドレスに「調査票回答の受付状況」メールが自動送信されます(メールが送信されるまでに 多少の時間がかかる場合があります)。

|                                                                                                    | 周査票回答の受付状況画面                   | ]                                                                                                    | 【受付状況通知のメール】                                                                                                    |
|----------------------------------------------------------------------------------------------------|--------------------------------|----------------------------------------------------------------------------------------------------|----------------------------------------------------------------------------------------------------|
| 政府統計オンライン                                                                                                    | 調査総合窓口 🛛 🔍 よくあるご質問 🔍 お問        | い合わせ   ? ヘルプ   🖟 ログアウト                                                                                                    | O online@e-stat.nstac.go.jp                                                                                                    |
| ♠ オンライン調査トッフ                                                                                                    | * > <u>調査票の一覧</u> > 調査票回答の受付状況 | T I                                                                                                    | <オンライン調査システム> [受付済] 調査票回答を正しく受け付けました<br>前生 利学 学                                                                                                    |
| 調査票回答の受付れ                                                                                                    | <sup>犬</sup> 況                 |                                                                                                    |                                                                                                    |
| 調査票回答を受                                                                                                    | け付けました。ご回答ありがとうございました。         |                                                                                                    |                                                                                                    |
| 調査票回答の受付れ                                                                                                    | 犬況                             |                                                                                                    | 統計調查名:科学技術研究調查<br>実施時期:YYYY                                                                                                    |
| 統計調査名                                                                                                    | 科学技術研究調査                       |                                                                                                    | 調査票名:科学技術研究調査 (調査票甲A) H T M L                                                                                                    |
| 実施時期                                                                                                    | YYYY                           |                                                                                                    | 調査対象者 ID:1234567ABCD<br>キー項目:202/009                                                                                                    |
| 調査票名                                                                                                    | 科学技術研究調査(調査票甲A)HTML            |                                                                                                    | 受付番号:0021J1752001                                                                                                    |
| 調查対象者ID                                                                                                    | 1234567ABCD                    |                                                                                                    | 受付結果:調査票回答を受け付けました。ご回答ありがとうございました。                                                                                                    |
| ≠一項目                                                                                                    | 2024999                        |                                                                                                    |                                                                                                    |
| 受付番号                                                                                                    | 0021J1752001                   |                                                                                                    |                                                                                                    |
| 受付結果                                                                                                    | 調査票回答を受け付けました。ご回答ありがとうござい      | ました。                                                                                                    | ※本メールはシステムより自動送信されています。                                                                                                    |
| 注意事項                                                                                                    |                                |                                                                                                    | 返信はしないでください。<br>[MailID:000022573979]                                                                                                    |
| ■回答状況の確認                                                                                                    |                                |                                                                                                    |                                                                                                    |
| <ul> <li>※「受付番号」(<br/>・」受付港号」場に<br/>・」支点にご連絡く</li> <li>第二、にご連絡く</li> <li>第二、の処理</li> <li>・も下の「ログアウト」<br/>きます。</li> <li>アンケートについ</li> <li>・「アンケート回答</li> <li>ひかウムトについ</li> <li>・「アンケート回答</li> <li>ひかかた数</li> </ul> | は重要回論していたたいたビンビビとなるものです。       | <ul> <li>ボタンをクリックし</li> <li>「顔宣栗の一見」 医面で確認する ことがで</li> <li>いたします。</li> <li>「たいまってジジェーター</li> <li>「「「「」」」」</li> <li>「「」」」</li> <li>「」」」</li> <li>「」」」</li> <li>「」」」</li> <li>「」」」</li> <li>「」」」</li> <li>「」」」</li> <li>「」」」</li> <li>「」」」</li> <li>「」」」</li> <li>「」」」</li> <li>「」」」</li> <li>「」」</li> <li>「」</li> <li>「」</li> <li>「」」</li> <li>「」」</li> <li>「」」</li> <li>「」」</li> <li>「」」</li> <li>「」」</li> <li>「」」</li> <li>「」」</li> <li>「」」</li> <li>「」」</li> <li>「」</li> <li>「」」</li> <li>「」」</li> <li>「」」</li> <li>「」」</li> <li>「」</li> <li>「」</li> <li>「」</li> <li>「」</li> <li>「」</li> <li>「」</li> <li>「」</li> <li>「」</li> <li>「」</li> <li>「」</li> <li>」</li></ul> | てくたさい。                                                                                                    |
|                                                                                                    |                                | 【調                                                                                                    | 「査票の一覧画面」                                                                                                    |
| <u> </u>                                                                                                    | ホタンをクリックする  <br>画面】へ移動します。     | 政府統計オンライン調査総合                                                                                                    | 合窓口 🛛 🧿 よくあるご質問 🔍 お問い合わせ 字 ヘルプ 🕞 ログブ                                                                                                    |
|                                                                                                    |                                | ♠オンライン調査トップ > 調査票                                                                                                    | 100一覧                                                                                                    |
| 答済』をクロ                                                                                                    | ックすると「回答状況」                    | 調査票の一覧                                                                                                    |                                                                                                    |
|                                                                                                    |                                |                                                                                                    |                                                                                                    |
|                                                                                                    | 凹谷ナータの唯認(92)                   | バスワート・理絡光情報の変更                                                                                                    | 状況及び回答日時が                                                                                                    |
| ロートするこ                                                                                                    | <u>とかでさまり。</u>                 | <u> 注意事項</u> <b>○</b>                                                                                                    | まーマンシュー                                                                                                    |
|                                                                                                    |                                | 科学技術研究調査                                                                                                    |                                                                                                    |
|                                                                                                    |                                | 回答する電子調査要をクリックして                                                                                                    | ください。                                                                                                    |
|                                                                                                    |                                | 白山 シャロ 時日末 ビノラ ソフリン                                                                                                    |                                                                                                    |
|                                                                                                    |                                |                                                                                                    | RELEAS 12 2/1///1239 (RELEARING 1232) (RELEARING 1232) |
|                                                                                                    |                                | YYYY <sup>▲</sup> 料学技術研究<br>xcel                                                                                                    | 調査(調査票甲A)E Excel形式 2024-07-15 民回答                                                                                                    |

※本調査では、回答データを送信いただいた後は、回答内容をオンライン調査システム上で訂正することは できません。回答送信後に回答内容に訂正がある場合は、「総務省科学技術研究調査実施事務局」までご 連絡願います。

<u>また、ご回答いただいた後、回答内容について本調査の集計を担当しております、独立行政法人統計セン</u> ター経済統計編成課から確認のご連絡をする場合がございます。

### 画面遷移図(HTML 調査票)

各調査票の画面遷移図は以下のとおりです。

※『回答内容確認』ボタン及び『訂正』ボタンは、【回答内容確認画面】まで遷移後に表示されるものです。 【回答内容確認画面】において『訂正』ボタンをクリックすると、各項目の入力画面に遷移します。 入力内容の修正後、『回答内容確認』ボタンをクリックすると、再び【回答内容確認画面】に遷移します。

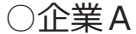

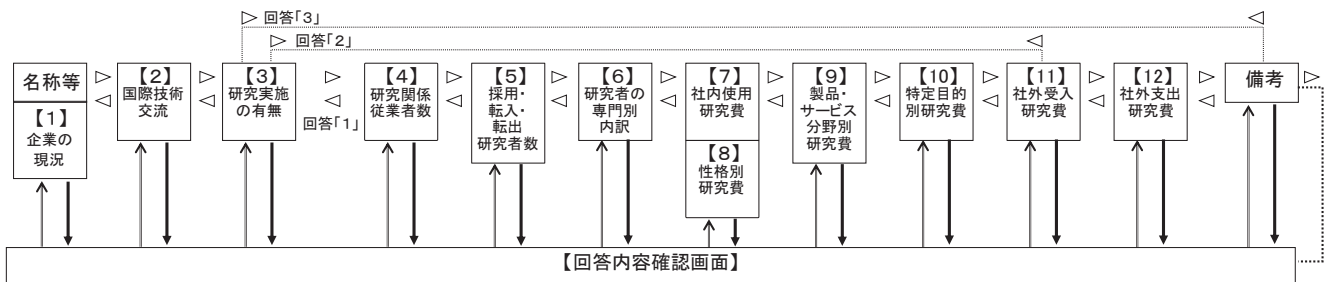

○企業B

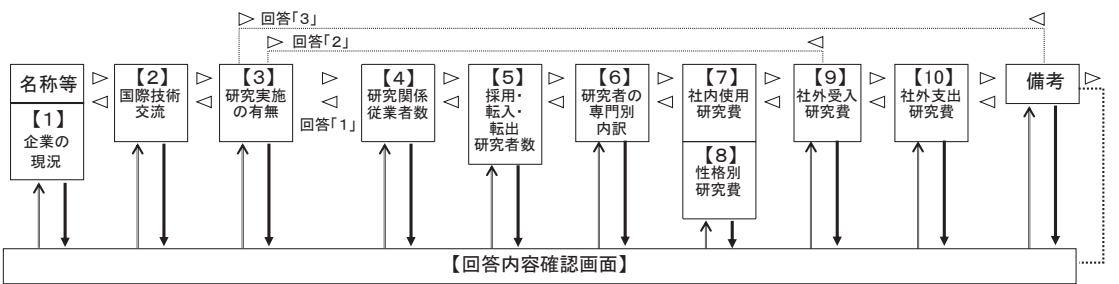

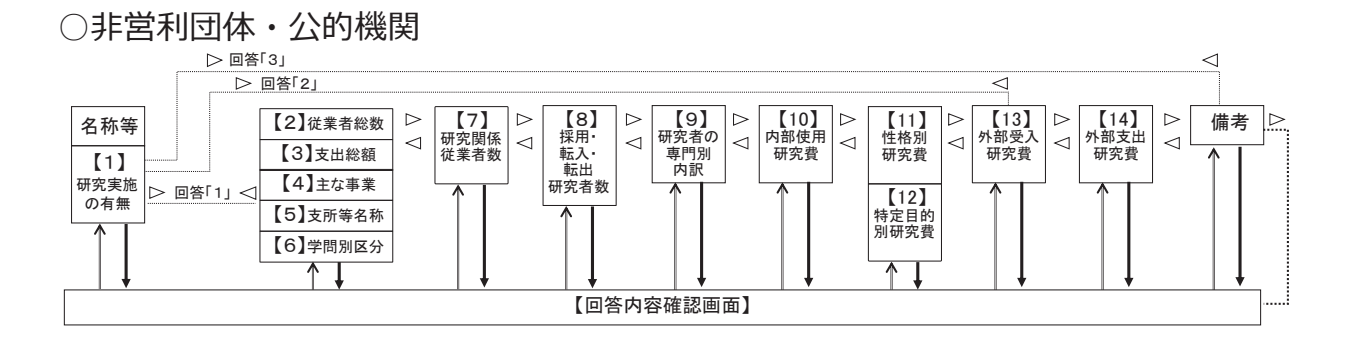

○大学等

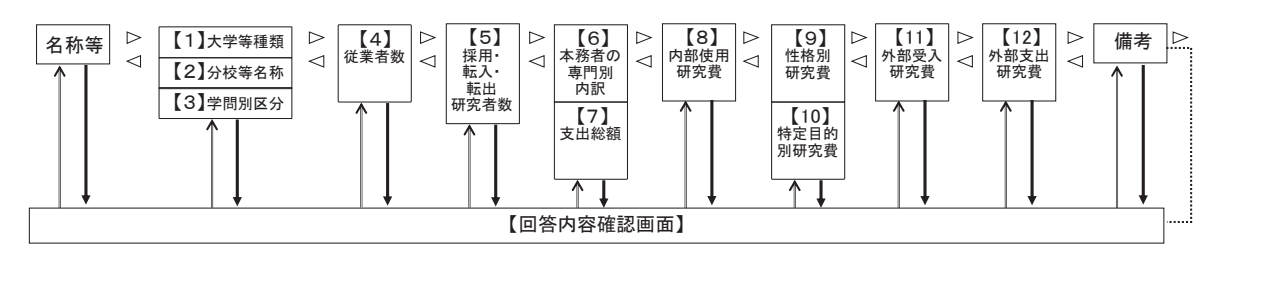

### 画面遷移図(Excel 調査票)

各調査票の画面遷移図は以下のとおりです。

※【メニュー画面】において『エラーチェックを行う』ボタンをクリックし、エラーがあるページを確認後、『● (注: ページ番号) ページへ』ボタンをクリックすると、各項目の入力画面に遷移します。

入力内容の修正後、『メニュー画面へ戻る』ボタンをクリックすると、再び【メニュー画面】に遷移します。

○企業A

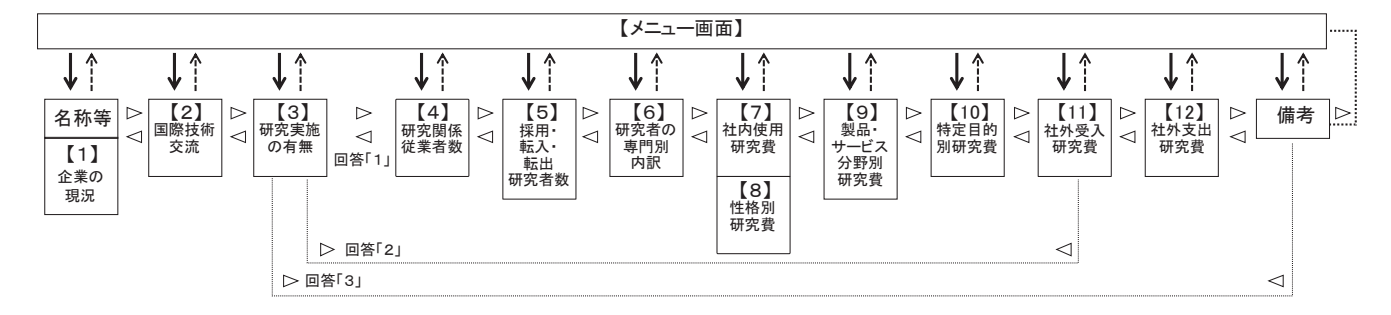

○企業B

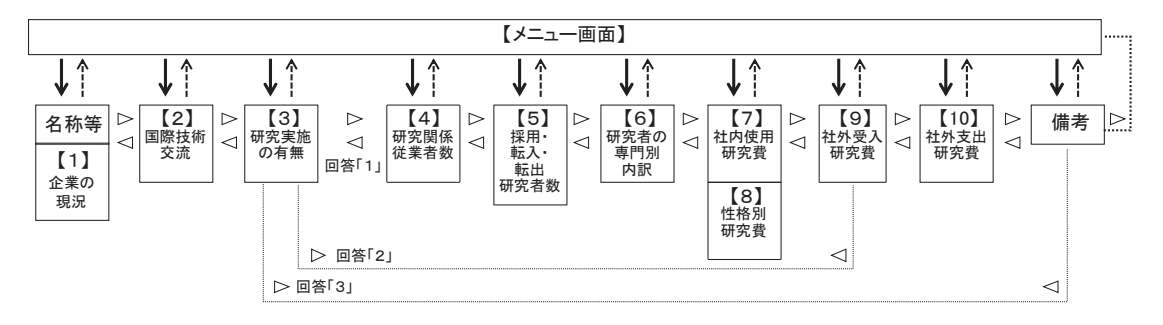

### ○非営利団体・公的機関

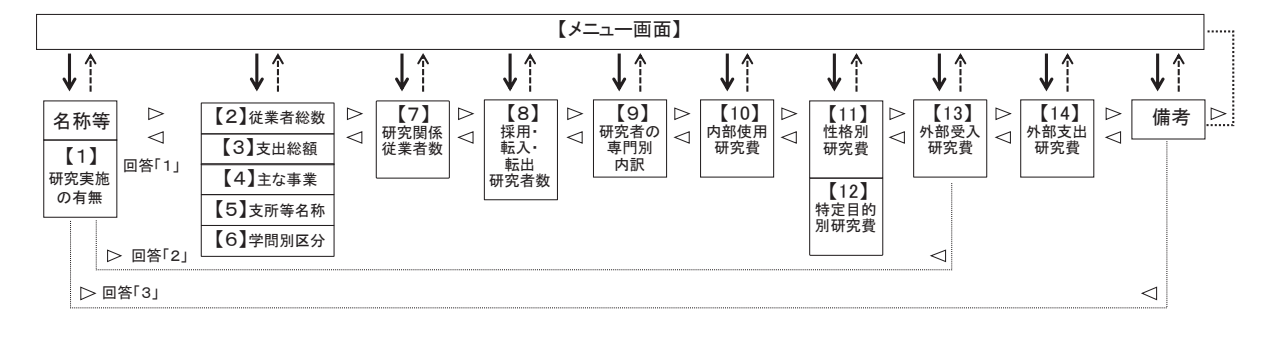

○大学等

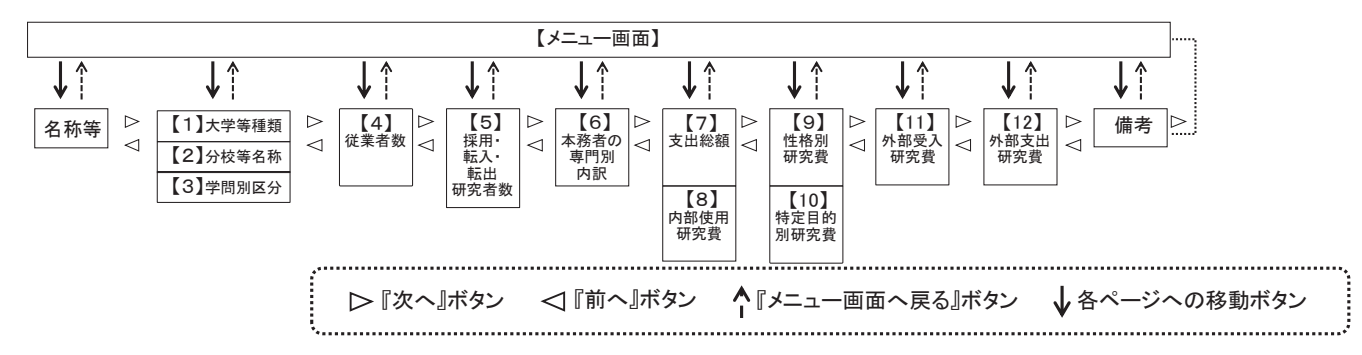

### オンライン調査システムに関するQ&А

- Q1 | 政府統計オンライン調査総合窓口画面で「ログイン画面へ」のボタンが押せません。
- A1 本システムを利用するに当たっては、WEB ブラウザの設定のうち、Java スクリプト及び Cookie がいずれも『有効』となっている必要があります。ご利用のブラウザの設定をご確認ください。

#### Q2 電子調査票の一部レイアウトが崩れて見にくくなってしまいます。

A2 お使いのパソコンの設定によって、一部見にくくなる場合があります。画面の拡大倍率を変え てみるなどしてお試しください。 ※推奨の解像度は1920×1080(動作環境を行っている環境)となっております。

#### Q3 Excel 形式の電子調査票の取得、回答ができません。

A3 ご利用のパソコン環境によっては、Excel 形式のご使用が出来ない場合がありますので、その際 は、HTML 形式の電子調査票をお試しください。また Excel 形式では、仮想ブラウザを経由し て調査票をダウンロードしようとした場合などは、ダウンロードできない、又はダウンロード した調査票のマクロ機能が正常に動作しないことがあります。

#### Q4 | 該当がない項目もすべて入力しないといけませんか。

A4 該当がない項目は空欄のままで構いません。ただし、関連する項目間で、例えば、一方が「0」、 他方が空欄の場合、入力内容に齟齬があるとみなされるためエラーとなりますので注意してく ださい。この場合は、両方を空欄か「0」で統一することでエラーが解消されます。

#### Q5 | エラーメッセージが表示された箇所を修正しましたが、またエラーが表示されました。

A5 エラー箇所を修正したことにより、新たなエラーが生じている可能性があります。エラーのあ るページへ移動して、入力内容を確認し、必要に応じて回答の修正をしてください。 また、エラーが表示されていないのに、回答が送信できない場合がありましたら総務省統計局 ホームページ(科学技術研究調査)をご確認ください。

#### Q6 送信済みの回答内容を確認するにはどうしたらよいですか。

A6 回答送信後も一定の期間は、本システム上で回答内容の確認やダウンロードが可能です。 調査票の一覧画面で『回答済』をクリックし、回答状況画面へ移動します。回答状況画面で、回 答内容の確認や印刷をする場合は『回答データの確認』ボタンを、ダウンロードする場合は『ダ ウンロード』ボタンをクリックしてください。(13ページもご覧ください。)

#### Q7 | 回答送信後に訂正をしたい場合はどうしたらよいですか。

A7 本調査では回答を送信いただいた後は、オンライン調査システムからの回答訂正はできません。 総務省科学技術研究調査実施事務局へご連絡ください。